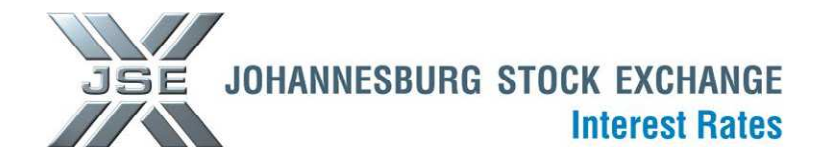

## **Market Notice**

 Number:
 Y1063

 Date
 12 December 2012

## Nutron Front End patch to address the Repo calculations

Members are advised that an issue has been identified by the market with regard to the Repo second leg calculations, specifically when the second leg of the instrument falls in a different calendar year. After extensive testing we are happy to advise that a patch has been received and this issue is now resolved.

In order for the change to take effect on the front-end the below patch needs to be applied, which will update the Repo calculations.

http://www.jse.co.za/DownloadFiles.aspx?RequestedNode=DownloadableDocuments/YieldX/14Nov\_Bond%20Calculation%20Patch

The JSE sincerely apologises for any inconvenience caused as a result of this technical issue. Please use the instructions stated below as a guide to assist in updating the Nutron front-end.

## Brett Kotze

| Designation     | Head of Operations: Clearing & Settlement |
|-----------------|-------------------------------------------|
| Division        | Post-Trade Services Division              |
| Tel             | +27 11 520-7587                           |
| Fax             | +27 11 520-8729                           |
| E-mail address: | Brettk@jse.co.za                          |

Distributed by the Company Secretariat +27 11 520 7346

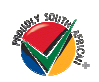

JSE Limited Registration Number: 2005/022939/06 One Exchange Square, Gwen Lane, Sandown, South Africa. Private Bag X991174, Sandton, 2146, South Africa. Telephone: +27 11 520 7000, Facsimile: +27 11 520 8584, www.jse.co.za Executive Director: NF Newton-King (CEO) Non-Executive Directors: HJ Borkum (Chairman), AD Botha, MR Johnston, DM Lawrence, A Mazwai, NS Nematswerani, N Nyembezi-Heita, N Payne, Dr. MA Matooane Alternate Directors: JH Burke, LV Parsons Company Secretary: GC Clarke \*\*\* Before you begin - Please ensure that the Nutron front end is closed. \*\*\*

## Update guide for DLL:

- Click on the link:
- http://www.jse.co.za/DownloadFiles.aspx?RequestedNode=DownloadableDocuments/YieldX/14Nov\_Bond%20Calculation%20Patch
- The following screen will open.

| 📑 🗙 Inside - Johannesburg Stor 🗴 🐧 🐔 Exercise Week Day 1 - Flat      | × XX CHAVOOS OPTOMETRIST:                            | $\times$ 1 the satisfaction foods for we $\times$ 1 | JSE   Download Files                                | JSE   Download Files                                           | × <u> </u> |
|----------------------------------------------------------------------|------------------------------------------------------|-----------------------------------------------------|-----------------------------------------------------|----------------------------------------------------------------|------------|
| C Survey, Sec. Co. Za/Download Files.aspx?Re                         | questedNode=DownloadableD                            | )ocuments/Yield%/14Nov_Bond%20                      | Calculation%20Patch                                 |                                                                | ta 🔧       |
| JSE JOHANNESBU                                                       | JSE JOHANNESBURG STOCK EXCHANGE                      |                                                     | LOGIN<br>Enter User Name<br>Enter Password<br>LOGIN | SIGN UP >><br>FORGOT PASSWORD >><br>CONTACT US >><br>MY JSE >> |            |
| Home How to Invest How to Lis                                        | st   Products   Markets   Events  <br>Download Files | JSE Interactive Regulation About Us                 | Investor Relations Docu                             | ments & Presentations  Extranet<br>MO 89 TRADE 8 MY JSE        |            |
| Latest online courses                                                | Download Files                                       |                                                     |                                                     |                                                                |            |
| The Stock Market for beginners     Online Courses     Equity Options | D Back                                               |                                                     |                                                     |                                                                |            |
| Currency Futures     Single Stock Futures                            | <u>File</u> Name                                     | Modified Date                                       | Size (KB) Documer                                   | п Туре                                                         |            |
| Follow US                                                            | sxhridglob.dll                                       | 2012/12/12 13:07:05                                 | 938 dil                                             |                                                                |            |
|                                                                      | CONTACT THE JSE                                      | Acce                                                | ess to Information   Disclain                       | ner   Privacy Policy   Terms of Use                            |            |

- Save this file to the user's desktop, for ease of access.
- From the desktop Select the DLL file that you saved, right click and select copy
- Nutron front-end icon (ensure FE is closed) Select properties, the following screen will appear:

| 🕺 IRC Release2 Version 4747 Properties  |                        |                         |  |  |  |  |  |
|-----------------------------------------|------------------------|-------------------------|--|--|--|--|--|
| Security                                | Details                | Previous Versions       |  |  |  |  |  |
| General                                 | Shortcut               | Compatibility           |  |  |  |  |  |
| IRC Release2 Version 4747               |                        |                         |  |  |  |  |  |
| Target type:                            | pplication             |                         |  |  |  |  |  |
| Target location: I                      | RC Release2 Version 47 | 47                      |  |  |  |  |  |
|                                         | No Noledaez Veraion 47 |                         |  |  |  |  |  |
| Target:                                 | sktop\IRC Release2 Ven | sion 4747\atsmainp.exe" |  |  |  |  |  |
| <u>S</u> tart in:                       | "C:\Users\NevilleD\Des | ktop\IRC Release2 Versi |  |  |  |  |  |
| Shortcut <u>k</u> ey:                   | None                   |                         |  |  |  |  |  |
| <u>R</u> un: (                          | Normal window          | •                       |  |  |  |  |  |
| Comment:                                |                        |                         |  |  |  |  |  |
| Open File Location Change Icon Advanced |                        |                         |  |  |  |  |  |
|                                         |                        |                         |  |  |  |  |  |
|                                         |                        |                         |  |  |  |  |  |
|                                         |                        |                         |  |  |  |  |  |
|                                         |                        |                         |  |  |  |  |  |
|                                         | ОК                     | Cancel Apply            |  |  |  |  |  |

• Click on "Open file location". This will open the directory of where the front-end dll files are stored.

| Name                 | Date modified     | Туре               | Size     | • |
|----------------------|-------------------|--------------------|----------|---|
| i hmans              | 2012 (10/26 02:20 | Eile folder        |          |   |
| binaps               | 2012/10/20 02:29  | File folder        |          |   |
| JE CFG               | 2012/10/26 02:29  | Filefolder         |          |   |
| 🍌 сом                | 2012/10/26 02:29  | File folder        |          |   |
| 2542012DDEFutTrace3  | 2012/04/25 02:03  | Text Document      | 0 KB     |   |
| 2862012DDEFutTrace3  | 2012/06/28 02:01  | Text Document      | 0 KB     |   |
| 13032012             | 2012/03/13 03:15  | HTML Document      | 4 KB     |   |
| alltodispdll.dll     | 2012/10/17 01:14  | Application extens | 518 KB   |   |
| 🚳 AnyDaydispdll.dll  | 2012/10/17 01:14  | Application extens | 394 KB   |   |
| ATSChatdll.dll       | 2012/10/17 01:14  | Application extens | 1 693 KB |   |
| 💥 atsmainp           | 2012/10/17 01:13  | Application        | 877 KB   |   |
| atsmenuproc.dll      | 2012/10/17 01:14  | Application extens | 168 KB   |   |
| 🚳 autoquote.dll      | 2012/10/17 01:14  | Application extens | 515 KB   |   |
| Slowfish.dll         | 2012/09/07 11:22  | Application extens | 184 KB   |   |
| 🚳 BlowfishEngine.dll | 2012/09/07 11:22  | Application extens | 28 KB    |   |
| BlowfishEngine.tlb   | 2012/09/07 11:22  | TLB File           | 3 KB     |   |
| BlowFishReg          | 2012/09/07 11:22  | Windows Batch File | 1 KB     |   |
| 🚳 bnddealentdll.dll  | 2012/10/17 01:14  | Application extens | 1 142 KB |   |
| 🗟 bndenterclient.dll | 2012/10/17 01:14  | Application extens | 175 KB   |   |
| londGVIX.dll         | 2012/10/17 01:14  | Application extens | 239 KB   |   |
| 🚳 bndnetview.dll     | 2012/10/17 01:14  | Application extens | 370 KB   |   |
| Superint.dll         | 2012/10/17 01:14  | Application extens | 673 KB   |   |
| S bndslbdll.dll      | 2012/10/17 01:14  | Application extens | 232 KB   | * |

• In the directory, right click and select paste (provided you have copied the file already). This will insert the new DLL file into the folder

• The following confirmation screen will appear. Select "Copy and Replace"

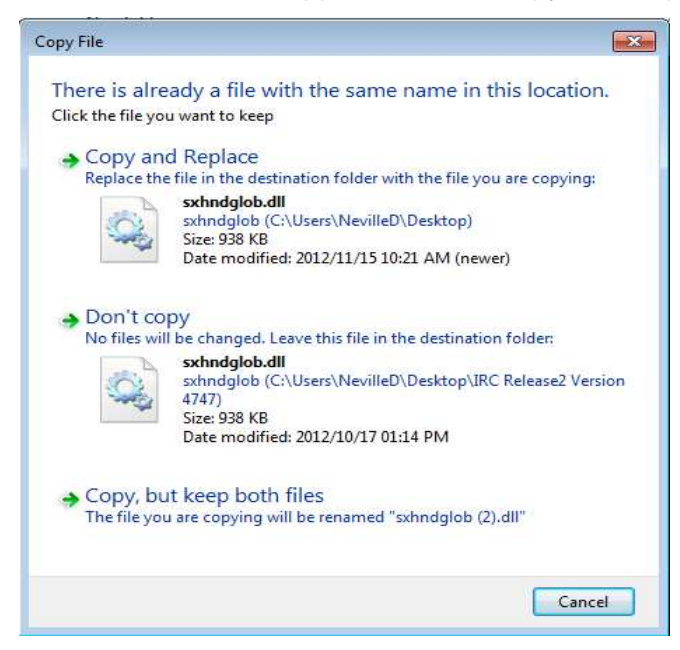

• Log back into Nutron front-end, wait for downloads to complete and continue booking.